# Setting up an MDM messaging Queue

#### Overview

If you have any questions or require any assistance, Please contact the Medical-Objects Helpdesk on (07) 5456 6000.

## Accessing the Capricorn Configuration Window

## Note:

In some cases, the Capricorn may be configured as a service. See this guide for instructions on how to launch the Capricorn if it is set up as a service.

- 1. To launch the HL7 Tray application, Go to Start Menu, All Programs, Medical-Objects and select the Medical-Objects Capricorn. Alternatively, You can go to C:\MO\Capricorn and run the Capricorn.exe.
- 2. The following icon will appear in the tray. Double click on it to bring up the log window.

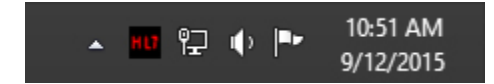

3. When the log window is displayed, Click on the Configuration icon highlighted below, or select Utility and select Configuration.

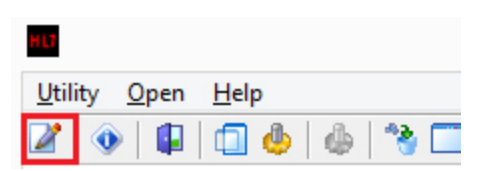

### Setting up the Queue

1. Choose "Manage Queues" from the left hand menu.

| Auto-Upgrade            | Queues to watch for messages     |  |
|-------------------------|----------------------------------|--|
| Custom Messages         | Promodour, OLELE                 |  |
| Demographic Source      | <pre>^ risincutus_condu</pre>    |  |
| Display Segments        | X GWL_QUEUE                      |  |
| Editing defaults        | × S&N_QUEUE                      |  |
| ELS                     |                                  |  |
| hie Extensions          |                                  |  |
| Forward copies to       |                                  |  |
| GNUPG Setup             |                                  |  |
| Integration Ontions     |                                  |  |
| LIP Listeners           |                                  |  |
| Local Network Domain    |                                  |  |
| Logging                 |                                  |  |
| Manage Oueues           |                                  |  |
| Message Src Exceptions  |                                  |  |
| Nexus Proxy Settings    |                                  |  |
| Online Applications     |                                  |  |
| PGP Configuration       |                                  |  |
| PKI Configuration       |                                  |  |
| Practice Identifiers    |                                  |  |
| Report scanning         |                                  |  |
| Saterite EHR            |                                  |  |
| Scheduled Tasks         |                                  |  |
| Server Group Hanager    |                                  |  |
| Server Set in           |                                  |  |
| Servers to Route to     |                                  |  |
| Service Configuration   |                                  |  |
| Setup Global Parameters |                                  |  |
| Setup Routing Details   |                                  |  |
| SMD Agent               |                                  |  |
| Snomed Lookup           |                                  |  |
| Specific Servers        |                                  |  |
| TLS Servers             |                                  |  |
| Upgrade Applications    |                                  |  |
| Upgrade Users           |                                  |  |
| Users and Passwords     |                                  |  |
| AUT IA                  |                                  |  |
|                         | Rass directory                   |  |
|                         | gose urectory                    |  |
|                         | C: WO\Capricorn \Promedicus_OUT\ |  |
|                         | Setup Add Remove Edit            |  |
|                         |                                  |  |

2. Click the Add button and enter the name of the queue and the path where you want the MDM files to be picked up from. Click OK when done.

1 Overview 2 Accessing the Capricorn **Configuration Window** 2.1 3 Setting up the Queue

| Queue Setup               | × |  |
|---------------------------|---|--|
| Queue name                |   |  |
| MDM                       |   |  |
| Base Directory            |   |  |
| C:\MO\Capricorn\reprocess |   |  |
| OK Cancel                 |   |  |

3. While you have your MDM queue selected choose the  ${\bf Setup}$  button.

| <b></b>                                                                                                    | Configuration Editor - Amy MOA Capricorn (Client Capricorn)                                                                                                    |     |
|----------------------------------------------------------------------------------------------------|----------------------------------------------------------------------------------------------------|-----|
| Auf-Lagendric<br>Castanin Messeyn in<br>Desex addressing in<br>Desex addressing in<br>Desex addres | Concil to staff for exempter<br>Where the staff of exempter<br>Very Concerned of Staff of Exemption (Concerned of Staff of Exemption (Concerned of Staff)))) |     |
| Help                                                                                                    | Apply OK Canc                                                                                                    | .el |

4. Next choose the Add button.

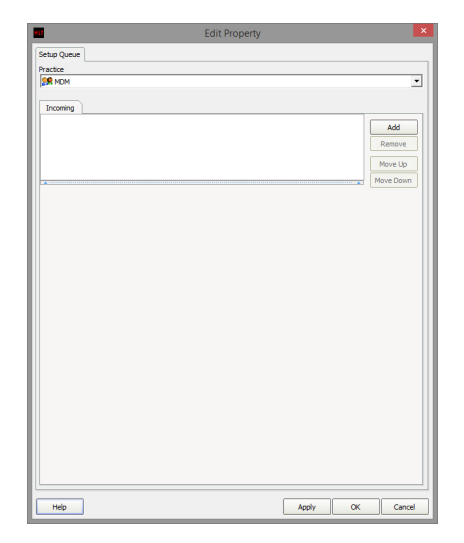

5. In the filter box type in the word "route". "Route with Capricorn" should now be the only thing displayed, select it and click OK.

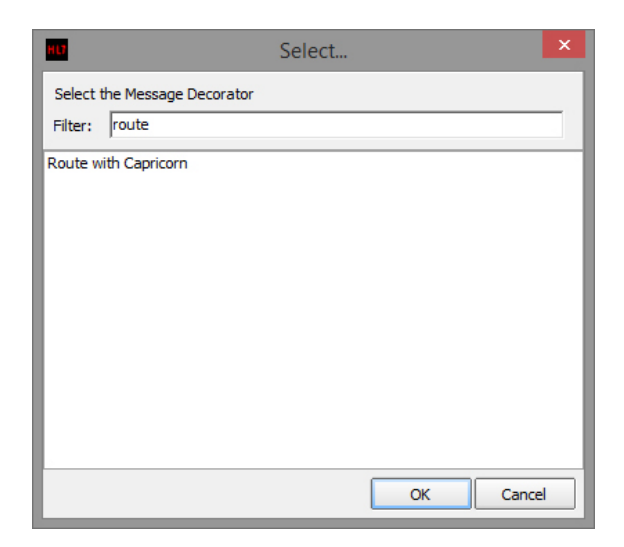

6. You will now have 1 item in your list. Click **OK** on the remaining windows to exit the configuration.

| Edit Property       | ×               |
|---------------------|-----------------|
| Setun Queue         |                 |
| Practice            |                 |
| SR NDM              | •               |
|                     | _               |
| Incoming            |                 |
| Route with Capricom | Add             |
|                     |                 |
|                     | Kemove          |
|                     | Move Up         |
|                     | Move Down       |
|                     |                 |
|                     |                 |
|                     |                 |
|                     |                 |
|                     |                 |
|                     |                 |
|                     |                 |
|                     |                 |
|                     |                 |
|                     |                 |
|                     |                 |
|                     |                 |
|                     |                 |
|                     |                 |
|                     |                 |
|                     |                 |
|                     |                 |
|                     |                 |
|                     |                 |
|                     |                 |
|                     |                 |
|                     |                 |
| Help                | Apply OK Cancel |